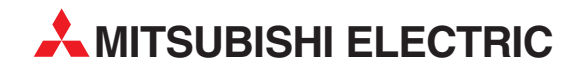

# **MELFA Robots**

**Industrial Robot** 

Instruction Manual

# SD Series DeviceNet Slave Interface (2D-TZ571)

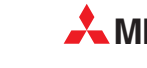

MITSUBISHI ELECTRIC INDUSTRIAL AUTOMATION

# Safety Instructions

Before attempting to use the robot, carefully read the following safety instructions and those given in the "Safety Manual" that accompanies and take necessary actions.

A. Safety instructions based on the requirements of the Labor Safety and Health Regulations (Articles 36, 104, 150, and 151) are listed below in abbreviated form.

▲ CAUTION
The robot teaching operation should be performed only by workers trained specifically in safety practices.
(This applies to maintenance service done without shutting down the power source as well.)
→ Implementation of safety training
The robot teaching operation should be performed in accordance with established work rules which cover method or procedure used when operating the robot or

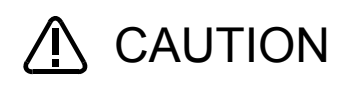

WARNING

CAUTION

DANGER

CAUTION

CAUTION

actions taken to deal with all operating conditions including abnormal situations and subsequent restarting of the equipment. (This applies to maintenance service done without shutting down the power

source as well.)

→ Establishment of work rules

The robot teaching operation must be performed with a means being provided which permits an immediate shutdown of the robot.

(This applies to maintenance service done without shutting down the power source as well.)

 $\rightarrow$  Provision of an emergency shutdown switch

During the performance of the robot teaching operation, an indication to that effect should be given in the immediate vicinity of the start switch or the like. (This applies to maintenance service done without shutting down the power source as well.)

 $\rightarrow$  Indication of an ongoing robot teaching operation

During the operation of the robot, a fence or enclosure must be put around the robot so that workers are protected from inadvertent contact with the robot.  $\rightarrow$  Setting-up of a safety fence

Robot operation should be started on a specific signal given to every worker concerned according to an established rule.  $\rightarrow$  A signal for starting an equipment operation

Maintenance service should in principle be carried out with power being shut off. Ensure that an indication showing maintenance service being in progress is given in the immediate vicinity of the start switch or the like.  $\rightarrow$  Indication of an ongoing maintenance service

▲ CAUTION

Before starting the operation of the robot, check the robot, emergency stop switch, and other associated devices for good condition.  $\rightarrow$  Checkup before starting robot operation B. Safety instructions contained in the accompanying "Safety Manual" are listed below in abbreviated form.

For more details, read the main text of the "Safety Manual."

|             | CAUTION | Use the robot in an environment where operational parameters (temperature, humidity, atmosphere, noise, etc.) are kept within the specified limits. Otherwise, the robot may diminish in reliability or suffer a breakdown.                                                                                                  |
|-------------|---------|----------------------------------------------------------------------------------------------------|
| ⚠           | CAUTION | When moving the robot, keep it in an attitude specified in the handling instructions that apply.<br>Otherwise, the robot may turn over or drop and result in personal injury or equipment breakdown.                                                                                                    |
| ⚠           | CAUTION | Install the robot securely onto a rigid mount.<br>Insecure installation may cause the robot to become mispositioned or develop<br>undue vibration.                                                                                                    |
| ⚠           | CAUTION | Route cables as far away from a noise source as possible.<br>If allowed to run too close to a noise source, the cable may be a cause for robot<br>misposition or malfunction.                                                                                                    |
| $\triangle$ | CAUTION | Avoid placing excessive strain on the connector or bending the cable too abruptly. A poor connection or a break in the wiring may result.                                                                                                    |
|             | CAUTION | Ensure that the mass of work including that of the robot hand does not exceed the rated load and permissible torque.<br>Excessive work mass may give rise to an alarm condition or mechanical failure.                                                                                                    |
| ⚠           | WARNING | The robot hand and tools must be installed securely and the work must be gripped firmly in place.<br>Otherwise, objects may become dangerous projectiles during operation, causing personal injury or property damage.                                                                                                    |
|             | WARNING | The robot and controller must be well-grounded.<br>Otherwise, noise may give rise to malfunction or, in some cases, an electric shock<br>may be received.                                                                                                    |
|             | CAUTION | During the operation of the robot, an indication to that effect is put out.<br>Without such an indication, worker may inadvertently get near the robot or make<br>an operational mistake.                                                                                                    |
| ⚠           | WARNING | Before attempting to perform a robot teaching operation within its working radius, worker must make certain that he has acquired a precedence in the control of the robot.<br>Otherwise, the robot may be activated by a command from any external source with a danger of personal injury or property damage.               |
| ⚠           | CAUTION | When applying jog control to the robot, use as low a speed as possible and keep<br>an eye on the robot.<br>Otherwise, interference between the robot and the peripheral equipment or<br>structure may take place.                                                                                                    |
|             | CAUTION | Before placing the robot in auto operation following a program editing, be sure to check the robot for proper trajectories by manipulating it in stepwise fashion. Otherwise, an error in the programming or other glitch may lead to interference between the robot and the peripheral equipment or structure.              |
| ⚠           | CAUTION | Provision should be such that during the automatic operation of the robot, the entrance/exit door of the safety fence put around the robot is locked to forestall an attempt to open it or the robot is automatically placed in a stopped state to permit the opening of the door.<br>Otherwise, personal injury may result. |
|             | CAUTION | Do not make any modification to the product concerned on your own judgment or<br>use maintenance/repair parts other than those that are recommended by the<br>manufacturer.<br>Otherwise, mechanical failure or malfunction may be experienced.                                                                              |

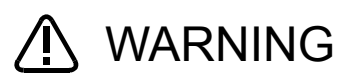

When moving the robot arm manually from outside, do not put your hands or fingers into any opening provided on the robot.

You may, depending on your posture, get your hands or fingers caught between the structural members.

Do not attempt to stop the robot, whether in normal operation or in emergency, by turning off the main power supply on the robot controller.

If the main power supply on the robot controller is turned off while the robot is in automatic operation, adverse effect may be caused on the precision with which the robot operates. Also, interference with the peripheral equipment or structure may result if the robot arm should drop or as it coasts to stop.

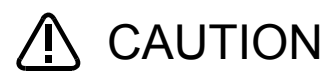

/ ∖ CAUTION

Do not turn off the main power supply on the robot controller when internal information stored on the controller (programs or parameters) is being rewritten. If the main power supply on the robot controller is turned off during automatic operation or the loading of programs/parameters, internal information stored on the controller may be corrupted.

#### Revision History

| Printing date | Manual No. | Description     |
|---------------|------------|-----------------|
| 2009-07-23    | BFP-A8753* | Initial edition |
|               |            |                 |
|               |            |                 |
|               |            |                 |
|               |            |                 |
|               |            |                 |
|               |            |                 |
|               |            |                 |
|               |            |                 |
|               |            |                 |
|               |            |                 |
|               |            |                 |
|               |            |                 |
|               |            |                 |
|               |            |                 |
|               |            |                 |
|               |            |                 |
|               |            |                 |
|               |            |                 |
|               |            |                 |
|               |            |                 |
|               |            |                 |
|               |            |                 |
|               |            |                 |
|               |            |                 |
|               |            |                 |
|               |            |                 |
|               |            |                 |
|               |            |                 |
|               |            |                 |
|               |            |                 |
|               |            |                 |
|               |            |                 |
|               |            |                 |
|               |            |                 |
|               |            |                 |
|               |            |                 |
|               |            |                 |
|               |            |                 |
|               |            |                 |
|               |            |                 |
|               |            |                 |
|               |            |                 |
|               |            |                 |
|               |            |                 |
|               |            |                 |
|               |            |                 |
|               |            |                 |
|               |            |                 |
|               |            |                 |
|               |            |                 |
|               |            |                 |
|               |            |                 |

Introduction

Thank you for purchasing Mitsubishi Electric SD Series Industrial Robot.

The DeviceNet Slave Interface (2D-TZ571) is an optional device which, installed into the SD Series Robot Controller, permits you to connect the Robot Controller to a DeviceNet network.

Before using the Interface, read this manual and familiarize yourself with all pages to ensure safe operation and obtain maximum satisfactory service from the DeviceNet Slave Interface (2D-TZ571).

Note: All descriptions in this manual assume that the user has an adequate understanding about basic operating procedures and functions which pertain to the Mitsubishi Industrial Robot SD Series. For detailed information about the basic operating procedures, refer to the "Instruction Manual - Detailed Explanations of Functions and Operations" which is separately issued.

#### ■ Safety notation used in this manual:

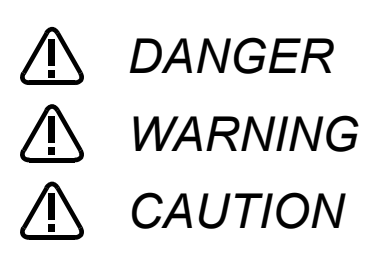

Indicates an immediately hazardous situation which, if not properly dealt with, will result in death or serious injury.

Indicates a hazardous situation which, if not properly dealt with, could result in death or serious injury.

Indicates a hazardous situation which, if not properly dealt with, could result in injury, or property damage alone.

- This manual or any part thereof may not be reproduced in any form or by any form without permission.
- · All the contents of this manual are subject to change without notice.
- Specification values appearing in this manual are based on the tests conducted in accordance with Mitsubishi Electric's standard procedures.
- Mitsubishi Electric prepared this manual with close attention to every detail. However, in case that you find any point in this manual which is not quite clear or any information which is not correctly presented or missing, your local sales representative or Mitsubishi MELFA Telephone Customer Service Center should be contacted for advice.

<MELFA Telephone Customer Service Center> Telephone: 052-721-0100 (direct-dial) Fax: 052-722-0384 Open time: 9:00~12:00 & 13:05~16:30 Monday through Friday (National holidays and company holidays are excluded.)

• Trade names or trademarks appearing in this manual are the property of their respective owners.

The notations "®" and "TM" are omitted in this manual.

Copyright(C) 2009 MITSUBISHI ELECTRIC CORPORATION ALL RIGHTS RESERVED

## [Table of Contents]

| 1. | Before  | Using DeviceNet Slave Interface                                              | 1    |
|----|---------|------------------------------------------------------------------------------|------|
| 1. | 1 Al    | bout Terms Used in This Manual                                               | 1    |
| 1. | 2 H     | ow to Use This Manual                                                        | 2    |
| 2. | Featur  | es and Specification of 2D-TZ571 Card                                        | 3    |
| 2. | 1 Fe    | eatures                                                                      | 3    |
| 2. | 2 S     | ystem Configuration                                                          | 3    |
|    | 2.2.1   | Overall Configuration                                                        | 3    |
|    | 2.2.2   | Network Specification                                                        | 4    |
| 2. | 3 Sp    | pecification                                                                 | 5    |
| 2. | 4 C     | ompatible Versions                                                           | 6    |
| 2. | 5 R     | obot Controller Input/Output Signals                                         | 7    |
| 2. | 6 G     | eneral-purpose Output Resetting Function                                     | 8    |
| 2. | 7 H     | ardware of 2D-TZ571 Card                                                     | 9    |
|    | 2.7.1   | Overall View                                                                 | 9    |
|    | 2.7.2   | Rotary Switch                                                                | 9    |
|    | 2.7.3   | LEDs                                                                         | 11   |
| 3. | Out of  | the Package                                                                  | . 13 |
| 3. | 1 C     | hecking Component Parts                                                      | . 13 |
| 3. | 2 C     | ompatible Versions                                                           | . 13 |
| 3. | 3 Ite   | ems To Be Furnished by User                                                  | . 13 |
| 4. | Conne   | ction and Wiring                                                             | . 14 |
| 4. | 1 In    | stalling 2D-TZ571 Card                                                       | . 14 |
|    | 4.1.1   | For CR1D Controller                                                          | . 14 |
|    | 4.1.2   | For CR2D Controller                                                          | . 15 |
|    | 4.1.3   | For CR3D Controller                                                          | . 16 |
| 4. | 2 C     | onnecting Communication Cable to 2D-TZ571 Card                               | . 17 |
|    | 4.2.1   | Connecting Communication Cable                                               | . 17 |
|    | 4.2.2   | Grounding Network                                                            | . 17 |
| 4. | 3 Pi    | recautions about Network Power Supply                                        | . 18 |
|    | 4.3.1   | Arranging Network Power Supply Unit(s)                                       | . 18 |
|    | 4.3.2   | Arrangement of Network Power Supply Unit and Calculation of Current Capacity | . 19 |
| 4. | 4 C     | hecking Connections                                                          | . 22 |
| 5. | Comm    | unication Testing                                                            | . 23 |
| 5. | 1 C     | ommunication Test Procedure                                                  | . 23 |
| 6. | Startup | o Procedure                                                                  | . 24 |
| 6. | 1 In    | itial Startup                                                                | . 24 |
| 6. | 2 N     | ormal Operation                                                              | . 24 |
| 7. | Troubl  | eshooting                                                                    | . 25 |
| 7. | 1 A     | Listing of Errors                                                            | . 25 |
| 7. | 2 At    | the Occurrence of Error 8460                                                 | . 26 |

| 8. | Арр | pendix                                      | 27 |
|----|-----|---------------------------------------------|----|
| 8. | 1   | Displaying Information about Optional Cards | 27 |

# 1. Before Using DeviceNet Slave Interface

This section explains checks or precautions that you should perform or take before using the DeviceNet Slave Interface (2D-TZ571).

### 1.1 About Terms Used in This Manual

| Generic name/abbreviation | Description                                                                         |
|---------------------------|-------------------------------------------------------------------------------------|
| DeviceNet                 | A field network developed for FA applications by Allen-Bradley of the United        |
|                           | States. At present, DeviceNet is a registered trademark of Open DeviceNet           |
|                           | Vendor Association, Inc. (ODVA).                                                    |
| 2D-TZ571                  | DeviceNet Slave Interface for SD Series (a complete set of products)                |
| 2D-TZ571 Card             | DeviceNet Slave Interface Card for SD Series (TZ571)                                |
| Master station            | A station that controls a data link system. At least one Master Station must be     |
|                           | present in any one data link system.                                                |
| Slave station             | A station that is allowed to communicate with the Master Station.                   |
| Station number            | A number assigned to Master Station or Slave Station. Numbering is in the range     |
|                           | of 0 to 63.                                                                         |
| Trunk line                | A line that serves as a main in a networked system.                                 |
| Drop line                 | A branch line that connects via a branch tap to a trunk line. Connection topologies |
|                           | usable for equipment on a branch line include "T-branch," "star connection,"        |
|                           | "daisy chain connection," and "branching."                                          |
| Mutidrop                  | A topology in which equipment is connected directly to a trunk line.                |
| Terminator resistor       | Resistor connected to the DeviceNet network at each end.                            |
| Polling                   | One of connection types used during I/O communication. A mode in which a            |
|                           | master station communicates with one slave station after another in sequence.       |

| Table 1-1 | Terms | Used | in | This | Manual |  |
|-----------|-------|------|----|------|--------|--|

### 1.2 How to Use This Manual

This manual describes the functions of the 2D-TZ571 Card with its constituent sections organized as shown in the table below. For information about the functions available from the standard Robot Controller and the operating method thereof, refer to the "Instruction Manual" that is supplied with the Robot Controller.

| Section | Title                                       | Contents                                                                                                    |
|---------|---------------------------------------------|----------------------------------------------------------------------------------------------------|
| 1       | Before Using 2D-TZ571                       | This section describes how to use this document (DeviceNet Slave<br>Interface Instruction Manual). Read and familiarize yourself with the<br>information contained before using the 2D-TZ571.       |
| 2       | Features and specification of 2D-TZ571 Card | This section describes the features and specification of the Robot<br>DevinceNet Interface.                                                                                                    |
| 3       | Out of the Package                          | Upon receipt of the 2D-TZ571, check to see that all component parts are<br>in the package and that the version of the Robot Controller is as<br>specified.                                          |
| 4       | Connections and Wiring                      | This section describes the method used to connect the 2D-TZ571 Card to the Master Station via cable.                                                                                                |
| 5       | Communication Test                          | This section describes the procedure followed to carry out a<br>communication test before incorporating the 2D-TZ571 into the existing<br>system.                                                   |
| 6       | Startup Procedure                           | This section describes the procedure followed to start the system.                                                                                                    |
| 7       | Troubleshooting                             | This section presents information that helps find solutions when operational anomalies or errors are encountered during the use of the 2D-TZ571. Make reference to this section as occasion arises. |
| 8       | Appendix                                    | The appendix explains the method for displaying information about the 2D-TZ571 Card on the screen by using RT ToolBox2.                                                                             |

# 2. Features and Specification of 2D-TZ571 Card

#### 2.1 Features

The 2D-TZ571 Card has the following features:

- (1) A DeviceNet Slave interface variant for CRnD-700 series.
- (2) Compliant with the DeviceNet Specification, Release 2.0.
- (3) An interface specifically designed for robotics applications, which operates as a slave station alone.
- (4) Communication parameters for the DeviceNet can be established by using any of parameter setting functions listed following : R32TB, R56TB, or RT ToolBax2
- (5) I/O communication with a master station can be performed with input of up to 128 bytes (1,024 points) and output of up to 128 bytes (1,024 points).
- (6) Polling can be used for I/O communication with a master station.

# - 🗥 Caution

Connectivity with DeviceNet products from other suppliers:

The 2D-TZ571 may be expected to have connectivity with most of commercially available DeviceNet products. But Melco disclaims all warranties which pertain to such connectivity.

## 2.2 System Configuration

#### 2.2.1 Overall Configuration

The DeviceNet permits you to connect a total of up to 64 stations, including master, slave and master/slave stations. Each station is connected either via a tap or directly to a trunk line. The following diagram shows an example of system configuration.

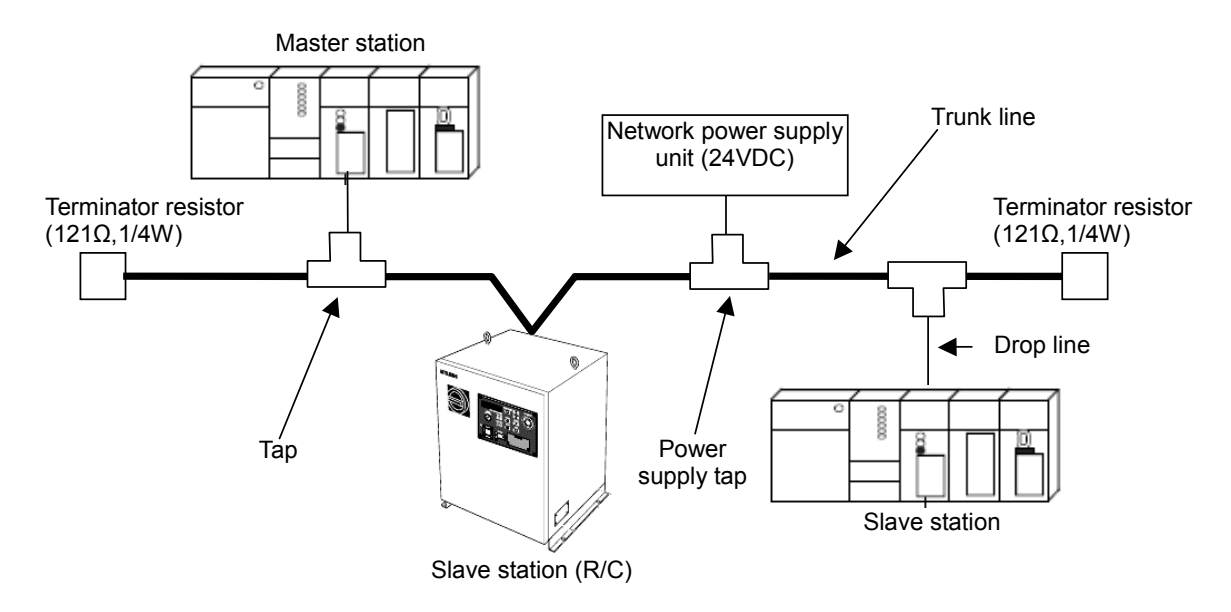

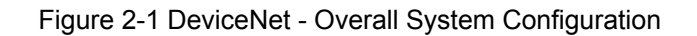

- (1) Robot controller is connected via a 2D-TZ571 Card to a DeviceNet network.
- (2) 2D-TZ571 Card can be used only as a slave station, not as a master station or a master/slave station.
- (3) A total of up to 64 stations, including master and slave stations, can be connected.
- (4) Master stations or slave stations need not be arranged in sequence based on station number.
- (5) Network cabling consists of a trunk line and drop line(s), and the trunk line must be provided with a terminator resistor at each end.
- (6) A network power supply is required in addition to the power supply which feeds individual stations.
- (7) The terminator resistors to be used may be ones that are supplied with the 2D-TZ571 or ones that are furnished by the user.

#### 2.2.2 Network Specification

The following is a description of a DeviceNet network specification incorporating the 2D-TZ571 Card.

(a) Communication speed

Communication speed of 125, 250 or 500 kbaud is user-selectable. Selection of a communication speed is accomplished by choosing a setting of the mode selector switch on the 2D-TZ571 Card. For switch setting details, see "Table 2-10 A Listing of Mode Switch (SW3) Settings." It should be noted that maximum usable cable length varies with communication speed. For more information, see "Table 2-2 Transmission Specification" and "Table 2-3 Transmission Speed in Mixed Thick/Thin-Cable Configuration".

(b) Network Power Supply

Network power is supplied to individual stations in the following manner:

- [1] A dedicated power supply tap is installed on the trunk line cable and a network power supply unit is connected to the tap.
- [2] Power from the network power supply unit is fed to individual stations over the network cable.

### 2.3 Specification

| lte                                                       | em                | Specification                                                                                                    | Remark                                                                                        |  |  |
|-----------------------------------------------------------|-------------------|----------------------------------------------------------------------------------------------------|-----------------------------------------------------------------------------------------------|--|--|
| Type name of DeviceNet Slave<br>Interface Card            |                   | TZ571                                                                                                    | -                                                                                             |  |  |
| Communication ca                                          | apability         | Both <b>bit</b> data and <b>word</b> data can be handled.                                                                                                    | -                                                                                             |  |  |
| Option slots which accept an interface card               |                   | Slot 1/ Slot 2/Slot 3                                                                                                    | Only one slot is usable at any time.<br>(CR1D is provided with Slot 1<br>only.)               |  |  |
| Number of cards a                                         | accepted in slot  | One                                                                                                    | No more than one card is accepted.                                                            |  |  |
| Concurrent use wi<br>(*1)                                 | th other fieldbus | Not permitted                                                                                                    | -                                                                                             |  |  |
| DeviceNet specific                                        | cation supported  | Release 2.0                                                                                                    | -                                                                                             |  |  |
| Type of station<br>* Type of station: r                   | naster or slave   | Intended to serve as a slave station alone                                                                                                    | Not intended to serve as a master station                                                     |  |  |
| Type of node                                              |                   | DeviceNet slave<br>(Group2 server)                                                                                                    | -                                                                                             |  |  |
| Transmission speed                                        |                   | 125, 250, or 500 kbaud                                                                                                    | Rotary switch-selectable                                                                      |  |  |
| Station number                                            |                   | 0~63                                                                                                    | Rotary switch-selectable<br>(Default setting: 0)                                              |  |  |
| Number of connections that can be generated               |                   | One (polling)                                                                                                    | -                                                                                             |  |  |
| Number of I/O                                             | Transmission      | <b>1,024</b> maximum                                                                                                    | 128 bytes                                                                                     |  |  |
| communication<br>points per robot Reception<br>controller |                   | <b>1,024</b> maximum                                                                                                    | 128 bytes                                                                                     |  |  |
| Head number of input/output to/from robot controller      |                   | 2000~                                                                                                    | For more information about signal assignment, see "Table 2-7 A Listing of DeviceNet Signals." |  |  |
| Terminator resisto                                        | r                 | Uninstalled                                                                                                    | -                                                                                             |  |  |
| Input/output signa                                        | laccess           | 2D-TZ571 Card send/receive data is<br>assigned to input/output signal No.<br>2000 and up. In a MELFA-BASIC V<br>network, these signals are treated as<br>input/output signals like parallel I/O<br>signals are. | _                                                                                             |  |  |

| Table 2–1 General | Specification | (2D-TZ571 | Card Specification | ) |
|-------------------|---------------|-----------|--------------------|---|
|-------------------|---------------|-----------|--------------------|---|

(\*1)CC-Link Interface Card and Device Net Interface Card (both under development).

Table 2-2 Transmission Specification

| Item                         | Specification         |                |            |                           |           |       |
|------------------------------|-----------------------|----------------|------------|---------------------------|-----------|-------|
| Medium                       | Thick cable and th    | in cable       |            |                           |           |       |
| Network configuration        | Bus type (trunk lin   | e/drop li      | ne)        |                           |           |       |
| Data link method             | Polling               |                |            |                           |           |       |
|                              | Transmission<br>speed | Trunk line     |            |                           | Drop line |       |
| Maximum length of cable (*1) |                       | Thick<br>cable | Thin cable | Mixed<br>Thick/Thin-Cable | Maximum   | Total |
| Č (, ,                       | 125kbps               | 500m           |            |                           |           | 156m  |
|                              | 250kbps               | 250m           | 100m       | see"Table2-3"             | 6m        | 78m   |
|                              | 500kbps               | 100m           |            |                           |           | 39m   |

(\*1)The maximum length of cable applies to DeviceNet specifications Release2.0 Volume1 and Volume2.

#### Table 2-3 Transmission Speed in Mixed Thick/Thin-Cable Configuration

| Transmission Speed | Maximum transmission speed in mixed thick/thin cable configuration |
|--------------------|--------------------------------------------------------------------|
| 125kbps            | Length of thick cable + 5 x thin cable $\leq$ 500m                 |
| 250kbps            | Length of thick cable + 2.5 x thin cable $\leq$ 250m               |
| 500kbps            | Length of thick cable + thin cable $\leq$ 100m                     |

#### Table 2-4 A Listing of Robot Parameters Used in DeviceNet

| Item     | Initial value | Setting<br>range | Description                                                                                                    |
|----------|---------------|------------------|----------------------------------------------------------------------------------------------------|
| STOP2    | -1, -1        | -1 ~ 19999       | A dedicated input parameter used to specify a dedicated input signal which<br>causes robot program to be suspended. Please set 2000-3023 when setting<br>it to the Input/Output signals of 2D-TZ571 Card.<br>[Element 1] Stop input<br>[Element 2] Pausing output<br>(Because the parameter "STOP" is fixed at "0," DeviceNet uses "STOP 2" to<br>define a suspend signal from outside.) |
| ORST2000 | 0000000,      | 0/1/*            | Value of data sent over DeviceNet at signal output reset is specified.                                                                                                    |
| ORST2032 | 0000000,      |                  |                                                                                                    |
| •        | 00000000,     |                  |                                                                                                    |
| ORST2992 | 00000000      |                  |                                                                                                    |
| DNSDLN   | 8             | 0 ~ 128          | Number of transmission bytes in I/O communication over DeviceNet (0~128)                                                                                                    |
| DNRDLN   | 8             | 0 ~ 128          | Number of reception bytes in I/O communication over DeviceNet (0~128)                                                                                                    |
| DNERR    | 0             | 0/1              | A parameter specified for a temporary reset to clear error condition at the occurrence of error about DeviceNet.<br>(1: reset enabled (but communication not to be performed) / 0: error at all times while anomaly exists in the link)<br>* This parameter returns to initial value "0" when the operator resets power supply to the robot controller.                                  |
| DNFIL    | 5000, 200     | 0 ~ 32767        | The communication abnormality detection filter is specified. This error occurs if each error continues during specified time.<br>[Element 1] Error 8410, 8440, 8441, 8442, 8460<br>[Element 2] Error 8430<br>[Unit]ms                                                                                                    |

#### 2.4 Compatible Versions

The table below shows the versions of the Controller and PC support software which are accommodated by the 2D-TZ571 Card.

| Table 2-5 | Compatible | Versions |
|-----------|------------|----------|
|-----------|------------|----------|

| Name                | Version                               |
|---------------------|---------------------------------------|
| Robot Controller    | P7a or later                          |
| PC support software | RT ToolBox2: Not dependent on version |

#### 2.5 Robot Controller Input/Output Signals

Input/output signals handled in the Robot Controller are in the range of 2000~3023 maximum irrespective of station numbers.

| Table 2-6 | DeviceNet | Input/Outpu | t Number |
|-----------|-----------|-------------|----------|
|           |           |             |          |

|        | Input (received from master station) | Output (sent to master station) |
|--------|--------------------------------------|---------------------------------|
| Number | 2000 ~ 3023                          | 2000 ~ 3023                     |

The data size of input/output signal is determined by specifying associated parameter (DNSDLN for transmission or DNRDLN for reception) with a number of bytes.

The range of parameter settings is 0 to 128 bytes and an initial value is 8 bytes.

| Number of bytes | Usable<br>number of<br>points | Start End    | Number of bytes | Usable number<br>of points | Start End    | Number of bytes | Usable number<br>of points | Start End    |
|-----------------|-------------------------------|--------------|-----------------|----------------------------|--------------|-----------------|----------------------------|--------------|
| 0               | 0                             | - to -       | 43              | 344                        | 2000 to 2343 | 86              | 688                        | 2000 to 2687 |
| 1               | 8                             | 2000 to 2007 | 44              | 352                        | 2000 to 2351 | 87              | 696                        | 2000 to 2695 |
| 2               | 16                            | 2000 to 2015 | 45              | 360                        | 2000 to 2359 | 88              | 704                        | 2000 to 2703 |
| 3               | 24                            | 2000 to 2023 | 46              | 368                        | 2000 to 2367 | 89              | 712                        | 2000 to 2711 |
| 4               | 32                            | 2000 to 2031 | 47              | 376                        | 2000 to 2375 | 90              | 720                        | 2000 to 2719 |
| 5               | 40                            | 2000 to 2039 | 48              | 384                        | 2000 to 2383 | 91              | 728                        | 2000 to 2727 |
| 6               | 48                            | 2000 to 2047 | 49              | 392                        | 2000 to 2391 | 92              | 736                        | 2000 to 2735 |
| 7               | 56                            | 2000 to 2055 | 50              | 400                        | 2000 to 2399 | 93              | 744                        | 2000 to 2743 |
| 8               | 64                            | 2000 to 2063 | 51              | 408                        | 2000 to 2407 | 94              | 752                        | 2000 to 2751 |
| 9               | 72                            | 2000 to 2071 | 52              | 416                        | 2000 to 2415 | 95              | 760                        | 2000 to 2759 |
| 10              | 80                            | 2000 to 2079 | 53              | 424                        | 2000 to 2423 | 96              | 768                        | 2000 to 2767 |
| 11              | 88                            | 2000 to 2087 | 54              | 432                        | 2000 to 2431 | 97              | 776                        | 2000 to 2775 |
| 12              | 96                            | 2000 to 2095 | 55              | 440                        | 2000 to 2439 | 98              | 784                        | 2000 to 2783 |
| 13              | 104                           | 2000 to 2103 | 56              | 448                        | 2000 to 2447 | 99              | 792                        | 2000 to 2791 |
| 14              | 112                           | 2000 to 2111 | 57              | 456                        | 2000 to 2455 | 100             | 800                        | 2000 to 2799 |
| 15              | 120                           | 2000 to 2119 | 58              | 464                        | 2000 to 2463 | 101             | 808                        | 2000 to 2807 |
| 16              | 128                           | 2000 to 2127 | 59              | 472                        | 2000 to 2471 | 102             | 816                        | 2000 to 2815 |
| 17              | 136                           | 2000 to 2135 | 60              | 480                        | 2000 to 2479 | 103             | 824                        | 2000 to 2823 |
| 18              | 144                           | 2000 to 2143 | 61              | 488                        | 2000 to 2487 | 104             | 832                        | 2000 to 2831 |
| 19              | 152                           | 2000 to 2151 | 62              | 496                        | 2000 to 2495 | 105             | 840                        | 2000 to 2839 |
| 20              | 160                           | 2000 to 2159 | 63              | 504                        | 2000 to 2503 | 106             | 848                        | 2000 to 2847 |
| 21              | 168                           | 2000 to 2167 | 64              | 512                        | 2000 to 2511 | 107             | 856                        | 2000 to 2855 |
| 22              | 176                           | 2000 to 2175 | 65              | 520                        | 2000 to 2519 | 108             | 864                        | 2000 to 2863 |
| 23              | 184                           | 2000 to 2183 | 66              | 528                        | 2000 to 2527 | 109             | 872                        | 2000 to 2871 |
| 24              | 192                           | 2000 to 2191 | 67              | 536                        | 2000 to 2535 | 110             | 880                        | 2000 to 2879 |
| 25              | 200                           | 2000 to 2199 | 68              | 544                        | 2000 to 2543 | 111             | 888                        | 2000 to 2887 |
| 26              | 208                           | 2000 to 2207 | 69              | 552                        | 2000 to 2551 | 112             | 896                        | 2000 to 2895 |
| 27              | 216                           | 2000 to 2215 | 70              | 560                        | 2000 to 2559 | 113             | 904                        | 2000 to 2903 |
| 28              | 224                           | 2000 to 2223 | 71              | 568                        | 2000 to 2567 | 114             | 912                        | 2000 to 2911 |
| 29              | 232                           | 2000 to 2231 | 72              | 576                        | 2000 to 2575 | 115             | 920                        | 2000 to 2919 |
| 30              | 240                           | 2000 to 2239 | 73              | 584                        | 2000 to 2583 | 116             | 928                        | 2000 to 2927 |
| 31              | 248                           | 2000 to 2247 | 74              | 592                        | 2000 to 2591 | 117             | 936                        | 2000 to 2935 |
| 32              | 256                           | 2000 to 2255 | 75              | 600                        | 2000 to 2599 | 118             | 944                        | 2000 to 2943 |
| 33              | 264                           | 2000 to 2263 | 76              | 608                        | 2000 to 2607 | 119             | 952                        | 2000 to 2951 |
| 34              | 272                           | 2000 to 2271 | 77              | 616                        | 2000 to 2615 | 120             | 960                        | 2000 to 2959 |
| 35              | 280                           | 2000 to 2279 | 78              | 624                        | 2000 to 2623 | 121             | 968                        | 2000 to 2967 |
| 36              | 288                           | 2000 to 2287 | 79              | 632                        | 2000 to 2631 | 122             | 976                        | 2000 to 2975 |
| 37              | 296                           | 2000 to 2295 | 80              | 640                        | 2000 to 2639 | 123             | 984                        | 2000 to 2983 |
| 38              | 304                           | 2000 to 2303 | 81              | 648                        | 2000 to 2647 | 124             | 992                        | 2000 to 2991 |
| 39              | 312                           | 2000 to 2311 | 82              | 656                        | 2000 to 2655 | 125             | 1000                       | 2000 to 2999 |
| 40              | 320                           | 2000 to 2319 | 83              | 664                        | 2000 to 2663 | 126             | 1008                       | 2000 to 3007 |
| 41              | 328                           | 2000 to 2327 | 84              | 672                        | 2000 to 2671 | 127             | 1016                       | 2000 to 3015 |
| 42              | 336                           | 2000 to 2335 | 85              | 680                        | 2000 to 2679 | 128             | 1024                       | 2000 to 3023 |

### 2.6 General-purpose Output Resetting Function

The factory default setting sets all general-purpose output signals to OFF (0) at power up. The status of generalpurpose output signals after power up can be changed by changing the following parameter. Note that this parameter also affects the general-purpose output signal reset operation (called by dedicated I/O signals) and the reset pattern after executing the Clr instruction.

The following table lists parameters for 2D-TZ571 Card which pertain to general-purpose output resetting.

| Parameter name | Head number | Last number |
|----------------|-------------|-------------|
| ORST2000       | 2000        | 2031        |
| ORST2032       | 2032        | 2063        |
| ORST2064       | 2064        | 2095        |
| ORST2096       | 2096        | 2127        |
| ORST2128       | 2128        | 2159        |
| ORST2160       | 2160        | 2191        |
| ORST2192       | 2192        | 2223        |
| ORST2224       | 2224        | 2255        |
| ORST2256       | 2256        | 2287        |
| ORST2288       | 2288        | 2319        |
| ORST2320       | 2320        | 2351        |
| ORST2352       | 2352        | 2383        |
| ORST2384       | 2384        | 2415        |
| ORST2416       | 2416        | 2447        |
| ORST2448       | 2448        | 2479        |
| ORST2480       | 2480        | 2511        |
| ORST2512       | 2512        | 2543        |
| ORST2544       | 2544        | 2575        |
| ORST2576       | 2576        | 2607        |
| ORST2608       | 2608        | 2639        |
| ORST2640       | 2640        | 2671        |
| ORST2672       | 2672        | 2703        |
| ORST2704       | 2704        | 2735        |
| ORST2736       | 2736        | 2767        |
| ORST2768       | 2768        | 2799        |
| ORST2800       | 2800        | 2831        |
| ORST2832       | 2832        | 2863        |
| ORST2864       | 2864        | 2895        |
| ORST2896       | 2896        | 2927        |
| ORST2928       | 2928        | 2959        |
| ORST2960       | 2960        | 2991        |
| ORST2992       | 2992        | 3023        |

Table 2-8 A Listing of General-purpose Output Reset Pattern Parameters

Parameter ORSTOOOO has the initial values of "0000000, 00000000, 00000000, and 00000000". The value corresponds to bits from the left. Setting is "0", "1", or "\*".

"0" = Set to off "1" = Set to on "\*" = Maintain status with no change. (Set to off at power up.)

For example, if ORST2000 is set to "\*0000001, 00000000, 11110000, and 00000000," the following will result when power is turned back on to the Robot Controller:

Output No. 2000: Holds a state which existed before reset the Robot Controller

Output No. 2007: ON

Output Nos. 2016 ~ 2019: ON

Others: OFF

### 2.7 Hardware of 2D-TZ571 Card

The following subsections explain the steps followed to choose the rotary switch settings and LED indications on the 2D-TZ571 Card.

#### 2.7.1 Overall View

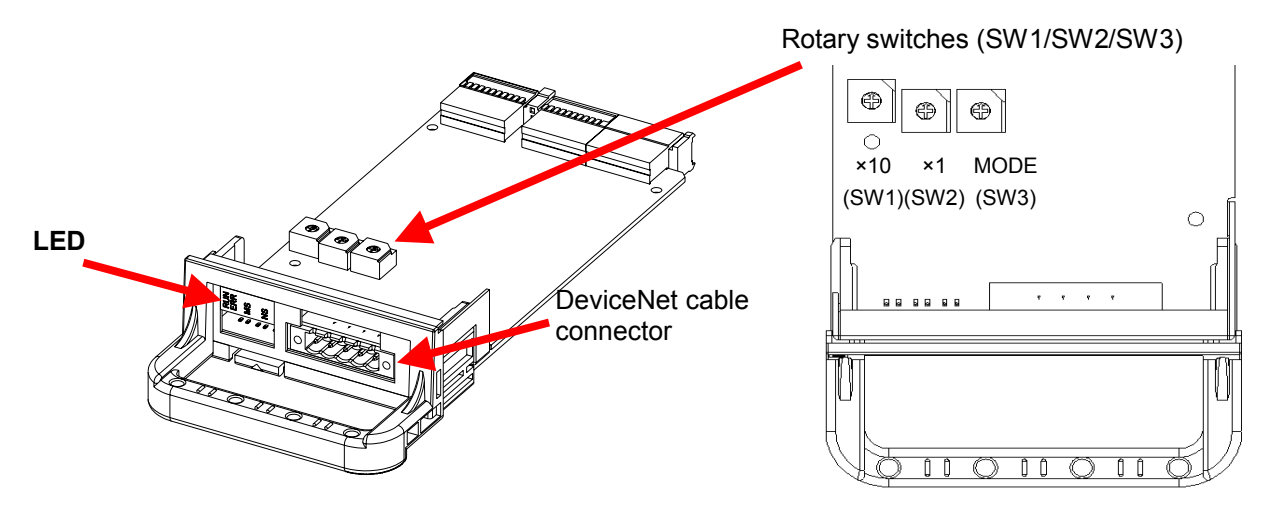

Figure 2-2 Overall View of 2D-TZ571 Card

#### 2.7.2 Rotary Switch

There are three rotary switches (SW1/SW2/SW3) provided on the 2D-TZ571 Card. The table below shows settings which can be chosen from the rotary switches.

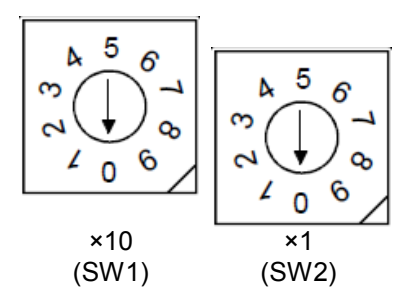

Table 2-9 A Listing of Station Number Selector Switch (SW1/SW2) Settings

| Name                           | Item | Default setting | Description                                 | Remark                                                                                                    |
|--------------------------------|------|-----------------|---------------------------------------------|----------------------------------------------------------------------------------------------------|
|                                | x10  | 0               | Specifies the tens digit of station number  | Setting range: 0~63 (If any setting outside the range of 0 to 63 is chosen, Error 8421                                                                                      |
| Station number selector switch | x1   | 0               | Specifies the units digit of station number | (DEVICENET Unit number switch is outside) will<br>result with the "ERR." LED lighting up.)<br>* Be careful to avoid selecting station numbers<br>which overlap one another. |

 $\diamond \diamond \diamond$  "Assign as small a number to the Master Station as possible "  $\diamond \diamond \diamond$ Station number can be chosen from a range of 0 to 63, but the characteristic of a DeviceNet network is such that a smaller station number carries a higher transmission priority. Therefore, it is advisable that as small a number as possible be assigned to Master Station.

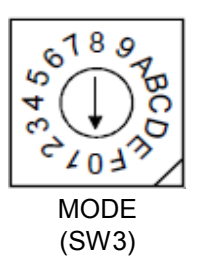

| Name        | Setting | Function               | Description                                                                      | Remark                                                                                    |
|-------------|---------|------------------------|----------------------------------------------------------------------------------|-------------------------------------------------------------------------------------------|
| Mode switch | 0       | Prohibited             |                                                                                  | Use of these settings will result in                                                      |
|             | 2       | iroin use              |                                                                                  | switch is outside).                                                                       |
|             | 3       | Slave function         | Card acts as a slave station.<br>Communication speed: 125 Kbaud                  |                                                                                           |
|             | 4       |                        | Card acts as a slave station.<br>Communication speed: 250 Kbaud                  |                                                                                           |
|             | 5       |                        | Card acts as a slave station.<br>Communication speed: 500 Kbaud                  |                                                                                           |
|             | 6       | Prohibited             |                                                                                  | Use of these settings will result in                                                      |
|             | 7       | from use               |                                                                                  | Error 8420 (DEVICENET Mode                                                                |
|             | 8       |                        |                                                                                  | switch is outside).                                                                       |
|             | 9       | Prohibited<br>from use |                                                                                  | Use of these settings will result in<br>Error 8420 (DEVICENET Mode<br>switch is outside). |
|             | А       | Communication test     | Transmission/reception test is<br>carried out.<br>Communication speed: 125 Kbaud |                                                                                           |
|             | В       |                        | Transmission/reception test is<br>carried out.<br>Communication speed: 250 Kbaud |                                                                                           |
|             | С       |                        | Transmission/reception test is<br>carried out.<br>Communication speed: 500 Kbaud |                                                                                           |
|             | D-F     | Prohibited from use    |                                                                                  | Use of these settings will result in<br>Error 8420 (DEVICENET Mode<br>switch is outside). |

#### Table 2-10 A Listing of Mode Switch (SW3) Settings

#### 2.7.3 LEDs

There are five LEDs provided on the 2D-TZ571 Card, each of which lets you know the operating state of the Interface Card by going on, flickering, or going off.

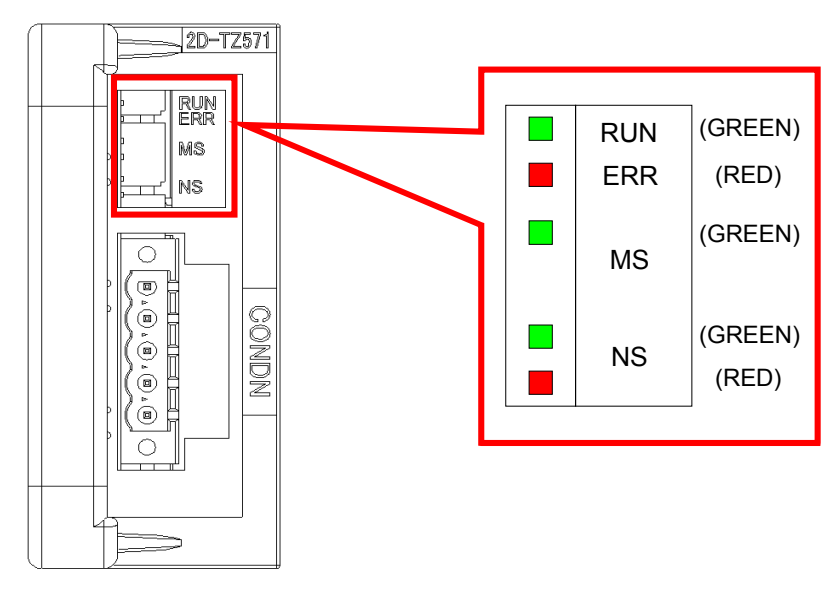

Figure 2-3 Placement of LEDs

| Table 2-11 | A Listing | of LEDs | (in | Mode | 3~5) |
|------------|-----------|---------|-----|------|------|
|------------|-----------|---------|-----|------|------|

| LED name | Color     | Indications                                                                                 |
|----------|-----------|---------------------------------------------------------------------------------------------|
| RUN      | Green     | On: Operating normally                                                                      |
|          |           | Off: Watchdog timer error                                                                   |
| ERR      | Red       | On: Station number setting error                                                            |
|          |           | Flickering: Change has been made to Station Number Selector Switch and/or Mode              |
|          |           | Selector Switch settings during the operation of the unit.                                  |
| MS       | Green     | On: Communication enabled                                                                   |
|          |           | Flickering: Parameter error                                                                 |
| NS       | Green     | On: Communication going on                                                                  |
|          |           | Flickering: Waiting for communication (robot being in initialization process or waiting for |
|          |           | other equipment to get ready to start communication)                                        |
|          | Red       | On: There are overlapping station numbers.                                                  |
|          |           | Bus off error (anomaly in communication line)                                               |
|          |           | Flickering: Communication with Mater Station is suspended.                                  |
|          | Green/red | Off: Network power supply is not lost.                                                      |

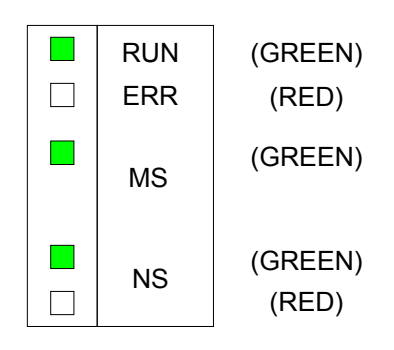

Figure 2-4 On-Off State of LEDs under Normal Operation

| RUN | MS         | ERR State |                             |
|-----|------------|-----------|-----------------------------|
| On  | Flickering | Off       | Communication test going on |
| On  | On         | Off       | Normal completion           |
| On  | Off        | On        | Abnormal completion         |

Table 2-12 A Listing of LEDs (in Mode A~C: Communication Test)

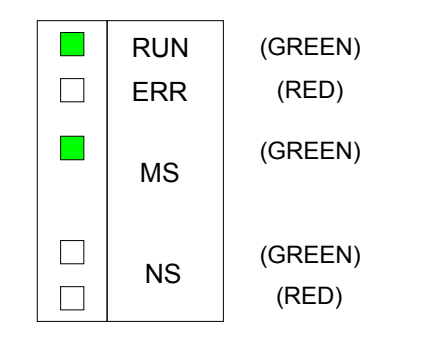

Figure 2-5 On-Off State of LEDs at Normal Completion

# 3. Out of the Package

### 3.1 Checking Component Parts

The product you purchased comes standard with the components listed in the table below. Check the product to ensure that it is complete with these components.

| No. | Item name                                         | Type name              | Quantity |
|-----|---------------------------------------------------|------------------------|----------|
| [1] | Instruction manual (this document)                | BFP-A8735              | 1        |
| [2] | DeviceNet Slave Interface Card<br>(2D-TZ571 Card) | TZ571                  | 1        |
| [3] | Ferrite core                                      | E04SR301334            | 1        |
| [4] | Online connector for communication                | MSTB2.5/5-STF-5.08AU M | 1        |

Table 3-1 Standard Components of Product

Note: Numbers in the table corresponds to those in the figure below.

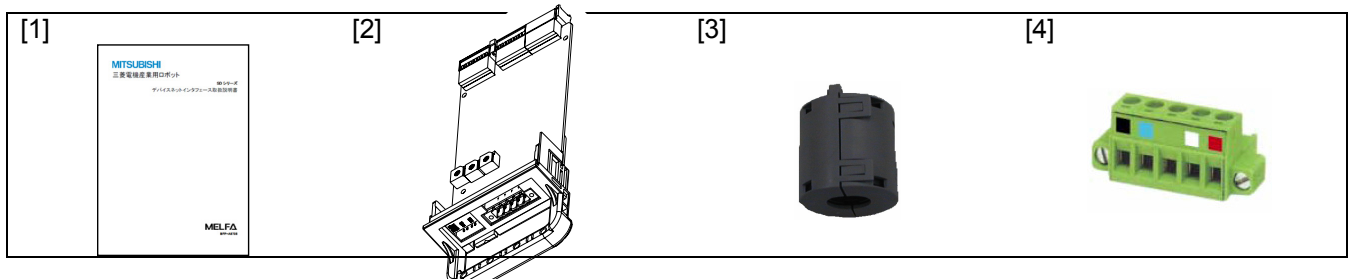

Figure 3-1 A Listing of Components Supplied with the Product

### 3.2 Compatible Versions

Please confirm the Compatible version of the Robot controller and the PC support software. (Refer to 2.4 Compatible Versions)

#### 3.3 Items To Be Furnished by User

The following table shows the items that the user is required to have ready before using the 2D-TZ571 Card.

| Item                     | Requirements                                                                                                    |
|--------------------------|----------------------------------------------------------------------------------------------------|
| Master station           | DeviceNet-compliant master station                                                                                                |
| Communication cable (*1) | Cable specifically designed for use with DeviceNet<br>Melco disclaims all guarantees of DeviceNet system performance if any cable |
|                          | other than those described herein is used.                                                                                        |
|                          | There are limits to maximum total cable length and inter-station cable length.                                                    |

(\*1) For more information, visit "ODVA" website at http://www.odva.org/.

# 4. Connection and Wiring

### 4.1 Installing 2D-TZ571 Card

For instructions on how to install an optional card onto the Robot Controller, see the section under the heading "Installing Optional Devices" which is included in the controller's instruction manual "Controller Setup - From Basic Operating Procedure to Maintenance."

Only one 2D-TZ571 Card is permitted to be installed into either of the option slots  $(1 \sim 3)$  of the Robot Controller. If more than one card is installed into the slots, Error 8450 (DEVICENET Install more than one) will occur.

#### 4.1.1 For CR1D Controller

Remove the option slot interface cover on the rear of the Controller and install a 2D-TZ571 Card into the slot. During installation, use the handle fitted to the Interface Card.

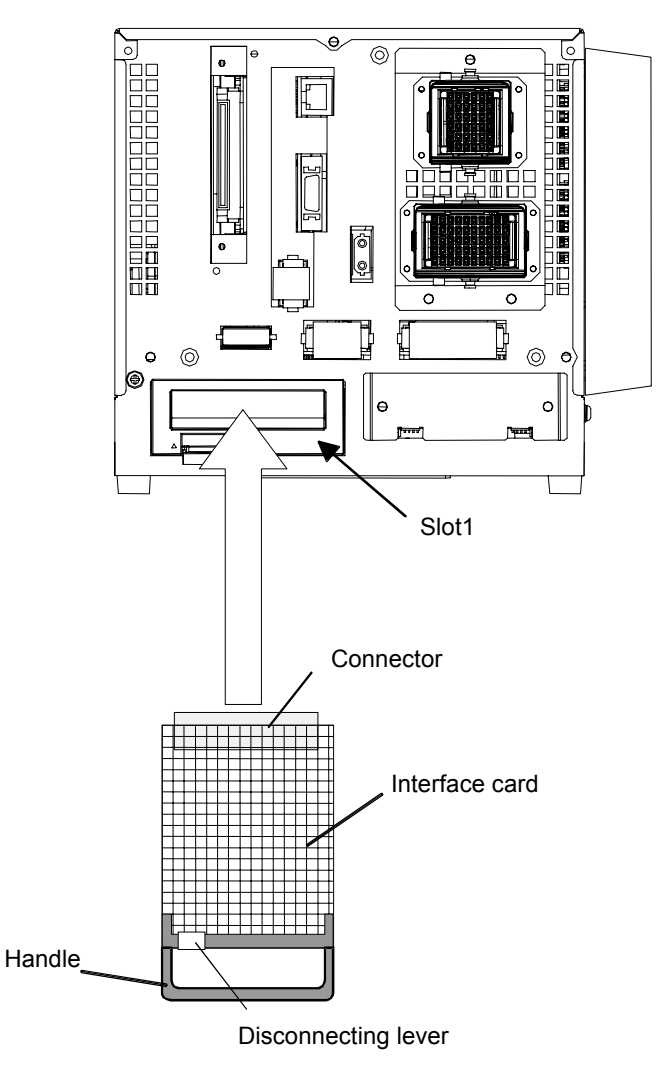

Figure 4-1 Installing 2D-TZ571 Card (in the case of CR1D Controller)

#### 4.1.2 For CR2D Controller

Remove any one of the interface covers provided for the option slots 1 to 3 on the rear of the Controller and install a 2D-TZ571 Card into the slot. During installation, use the handle fitted to the Card.

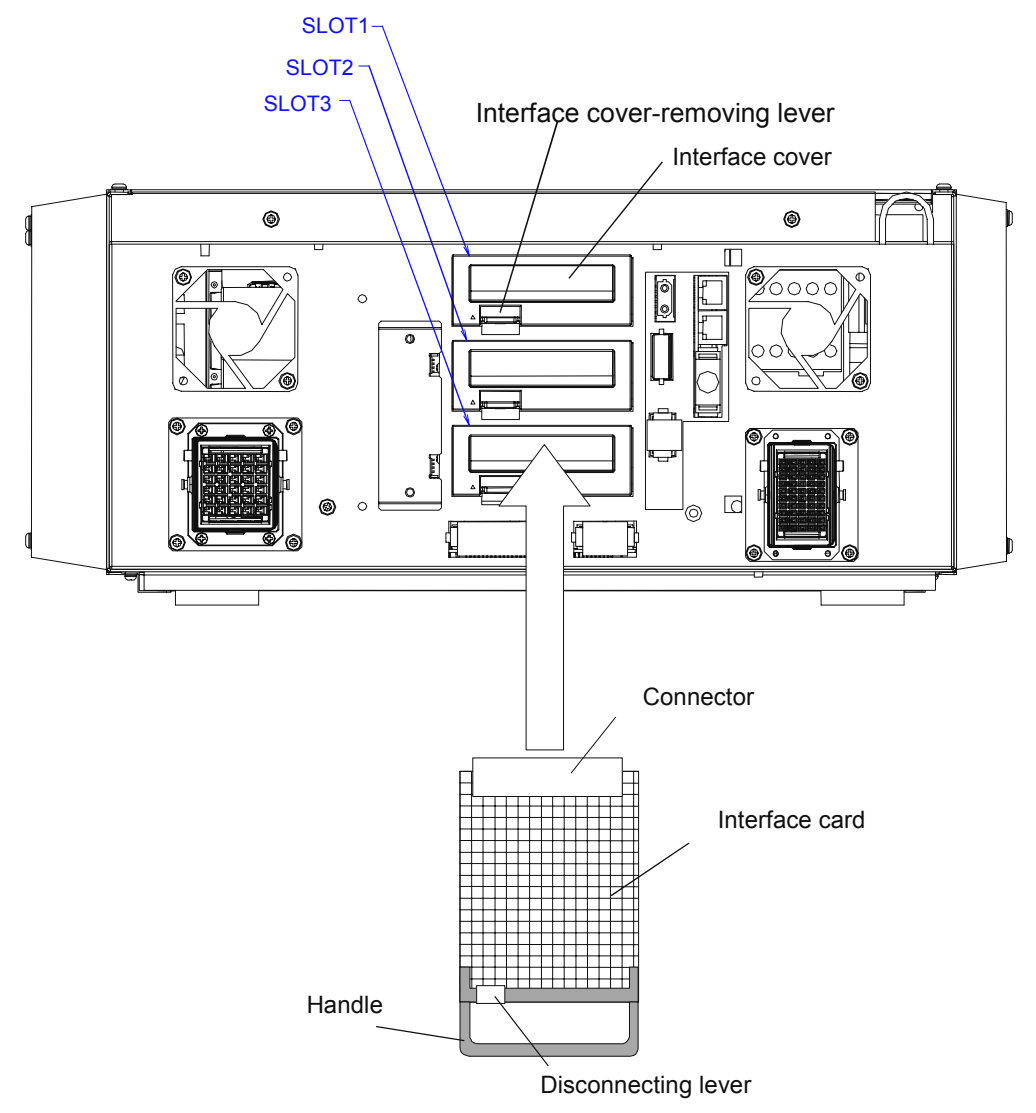

Figure 4-2 Installing 2D-TZ571 Card (in the case of CR2D Controller)

#### 4.1.3 For CR3D Controller

Open the door of the Robot Controller and you will see R700 CPU unit located at the right-hand end. Remove any one of the interface covers provided for the option slots 1 to 3 on the CPU unit and install a 2D-TZ571 Card into the slot.

During installation, use the handle fitted to the Card.

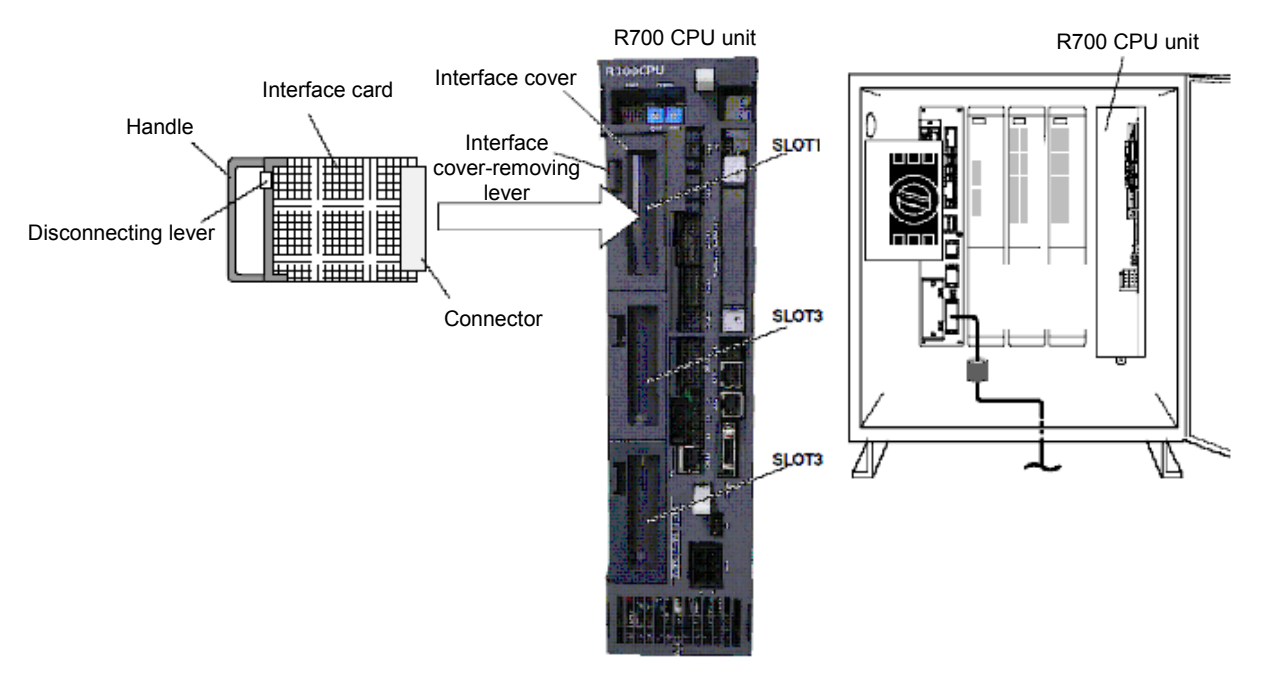

Figure 4-3 Installing 2D-TZ571 Card (in the case of CR3D Controller)

## 4.2 Connecting Communication Cable to 2D-TZ571 Card

#### 4.2.1 Connecting Communication Cable

The DeviceNet connector on the 2D-TZ571 Card is arranged as shown below. It is affixed with adhesive labels, each having a color corresponding to the color of the communication cable. Connect the communication cable, noting the color-coding of the connector labels and the cables.

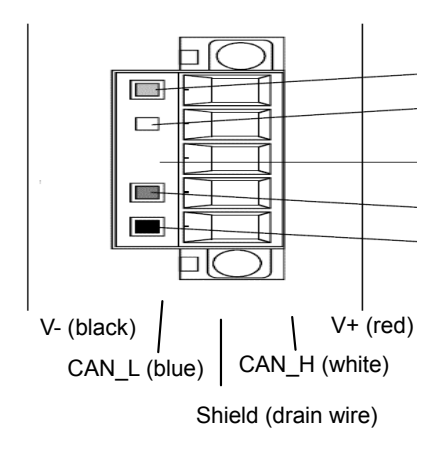

Figure 4-4 DeviceNet Connector Pin Assignment

#### 4.2.2 Grounding Network

The DeviceNet network uses a single-point ground. Establish a ground near the mid-part of the network.

Connect the shield (drain wire) of the cable to the ground of the power supply unit, using Class D (Class 3) grounding.

If more than one power supply unit exists on the network, ground only the power supplier unit closer to the mid-part of the network, doing away with grounding elsewhere.

Also, if more than one power supply unit is employed on the network, use a power supply tap.

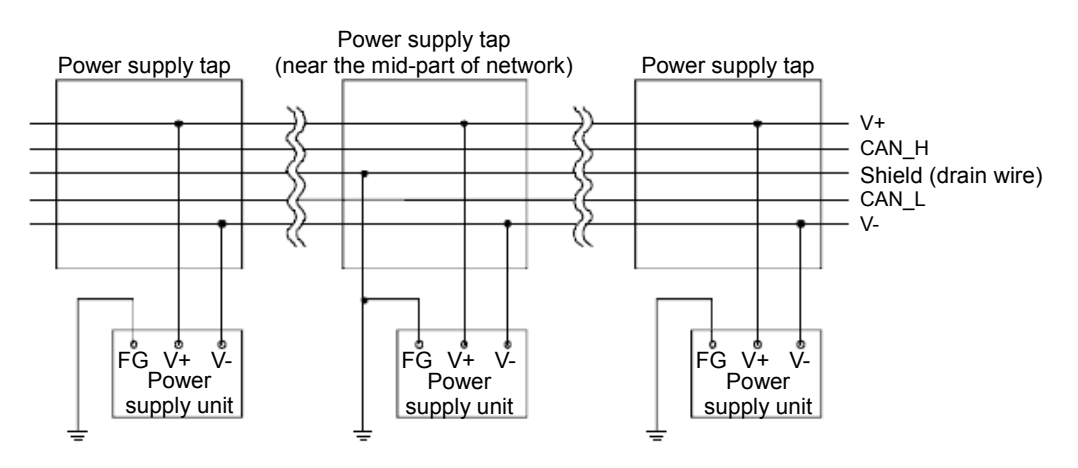

Figure 4-5 Grounding DeviceNet Network

### 4.3 Precautions about Network Power Supply

#### 4.3.1 Arranging Network Power Supply Unit(s)

Follow the procedure given below to decide on the arrangement of network power supply unit(s):

- [1] Figure up a sum of current consumptions by individual stations which are connected to the network.
- [2] Take measurement of the network's total length.
- [3] Referring to Table 4-1 Maximum Current Capacity Sufficient for Master/Slave Stations
   Relative to Length of Thick-cable Network and Table 4-2 Maximum Current Capacity Sufficient for Master/Slave Stations

Relative to Length of Thin-cable Network, determine a maximum current capacity which corresponds to the distance covered by the network and the type of cable used.

- [4] If the sum obtained in Step [1] is no greater than that obtained in Step [3], any of the power supply unit arrangements described in the next subsection may be used.
- [5] If the sum obtained in Step [1] is greater than that obtained in Step [3], check to see, by reference to the description in the next subsection, whether a power supply unit being located near the mid-part of the network is sufficient to supply power to all the stations.

If the check made in Step [5] shows that a single power supply unit is not sufficient to feed all the stations, increase the number of power supply units.

#### Table 4-1 Maximum Current Capacity Sufficient for Master/Slave Stations

| Length of<br>network (m) | 0    | 25   | 50   | 100  | 150  | 200  | 250  | 300  | 350  | 400  | 450  | 500  |
|--------------------------|------|------|------|------|------|------|------|------|------|------|------|------|
| Maximum<br>current (A)   | 8.00 | 8.00 | 5.42 | 2.93 | 2.01 | 1.53 | 1.23 | 1.03 | 0.89 | 0.78 | 0.69 | 0.63 |

Relative to Length of Thick-cable Network

Table 4-2 Maximum Current Capacity Sufficient for Master/Slave Stations

Relative to Length of Thin-cable Network

| Length of network      | 0    | 10   | 20   | 30   | 40   | 50   | 60   | 70   | 80   | 90   | 100  |
|------------------------|------|------|------|------|------|------|------|------|------|------|------|
| Maximum current<br>(A) | 3.00 | 3.00 | 3.00 | 2.06 | 1.57 | 1.26 | 1.06 | 0.91 | 0.80 | 0.71 | 0.64 |

# ▲ Caution

#### About current capacity of network power supply unit

Network power supply unit should be such that current capacity available is greater than total current consumption required. If current capacity is found insufficient, more than one power supply unit may be used. However, when using plural power supply units, install a power supply tap.

# 4.3.2 Arrangement of Network Power Supply Unit and Calculation of Current Capacity

#### (1) In the case power supply unit is connected at the end of network

Calculation of current capacity is shown below, provided that a power supply unit is connected at the end of a network which is 200m in total length and uses thick cable.

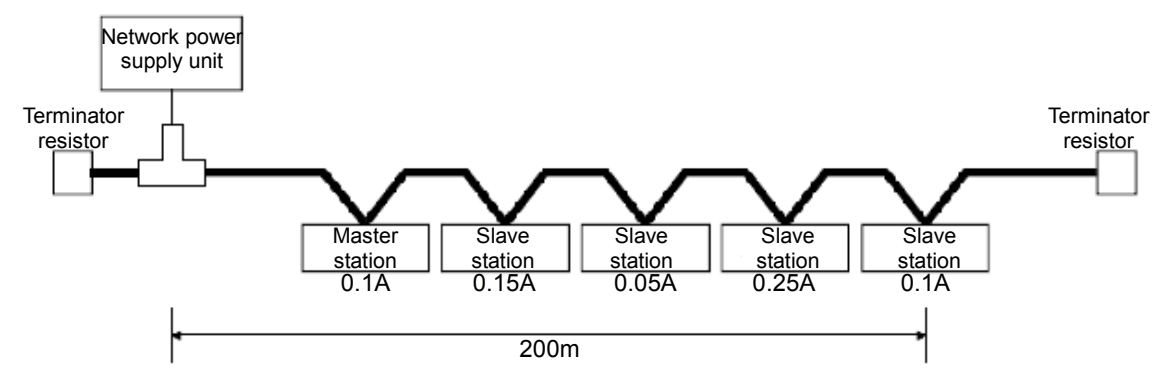

Total length of cable receiving power = 200m

Total current capacity = 0.1A + 0.15A + 0.05A + 0.25A + 0.1A = 0.65A

Maximum amount of current allowed to flow through the 200m-long thick-cable network (see Table 4-1 Maximum Current Capacity Sufficient for Master/Slave Stations

Relative to Length of Thick-cable Network) = 1.53A

Therefore, this arrangement allows power to be supplied to all the stations that are connected.

#### (2) In the case power supply unit is connected near the mid-part of network

Calculation of current capacity is shown below, provided that a power supply unit is connected near the mid-part of a network which is 200m in total length and uses thick cable. This arrangement allows twice as much current to flow as the one having a power supply unit connected at the end.

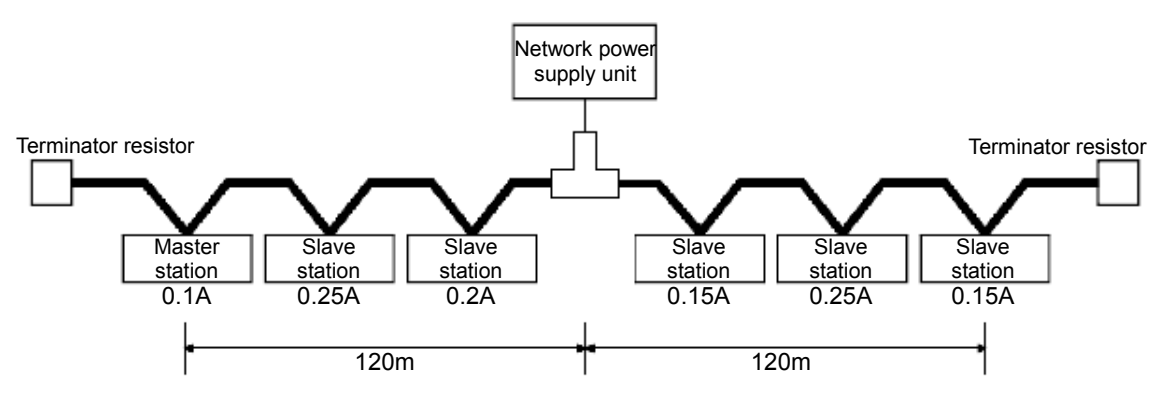

Total length of cable receiving power on the left side = total length of cable receiving power on the right side = 120mTotal current capacity on the left side = 0.1A + 0.25A + 0.2A = 0.55A

Total current capacity on the right side = 0.15A + 0.25A + 0.15A = 0.55A

Maximum amount of current allowed to flow through the 120m-long thick-cable network section (see Table 4-1

Maximum Current Capacity Sufficient for Master/Slave Stations

Relative to Length of Thick-cable Network)

= roughly 2.56A (determined by linear approximation in the interval between 100m and 150m)

Therefore, this arrangement allows power to be supplied to all the stations that are connected.

#### (3) In the case the current capacity of a network power supply unit is insufficient

This involves an arrangement of a network power supply unit in a thick-cable network as shown below.

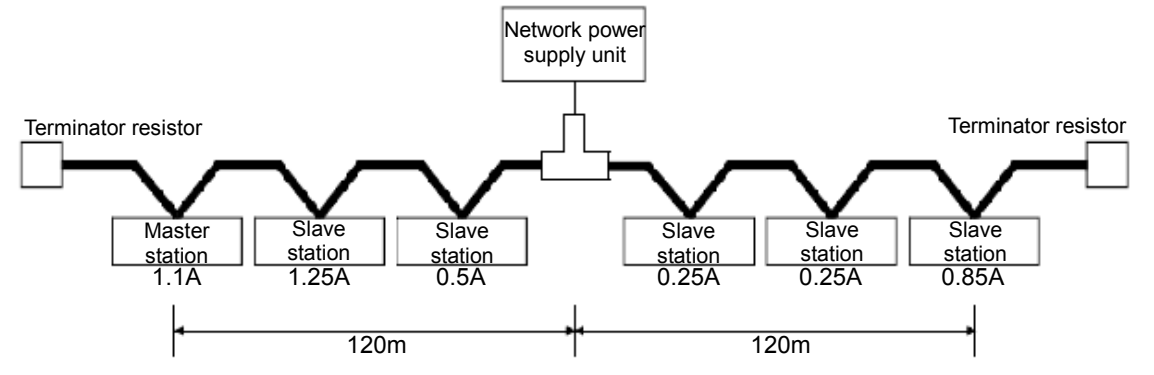

Total length of cable receiving power on the left side = total length of cable receiving power on the right side = 120mTotal current capacity on the left side = 1.1A + 1.25A + 0.5A = 2.85A

Total current capacity on the right side = 0.25A + 0.25A + 0.85A = 1.35A

Maximum amount of current allowed to flow through the 120m-long thick-cable network section (see Table 4-1 Maximum Current Capacity Sufficient for Master/Slave Stations

Relative to Length of Thick-cable Network)

= roughly 2.56A (determined by linear approximation in the interval between 100m and 150m)

As stated above, this arrangement is deficient in current capacity on the left side.

To get rid of the deficiency, the network power supply unit should be shifted in the direction where the deficiency is noted (to left side in the figure above).

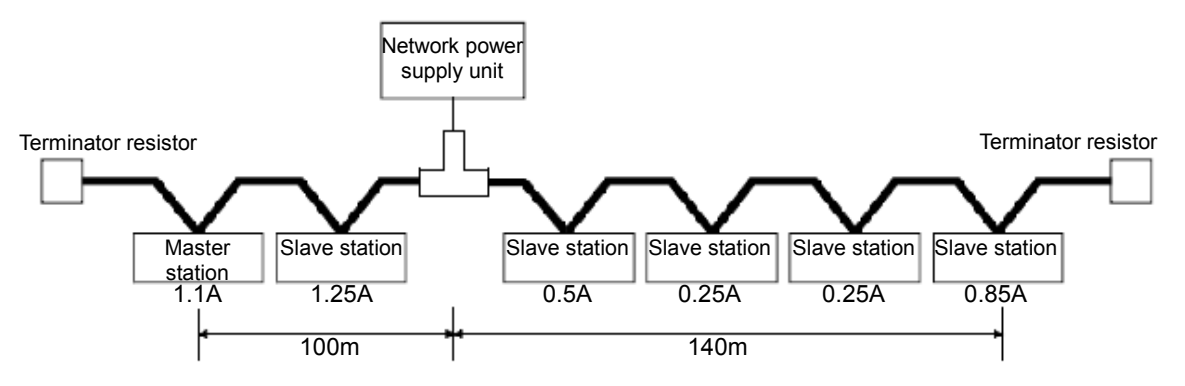

Total length of cable receiving power on the left side = 100m

Total length of cable receiving power on the right side = 140m

Total current capacity on the left side = 1.1A + 1.25A = 2.35A

Total current capacity on the right side = 0.5A + 0.25A + 0.25A + 0.85A = 1.85A

Maximum amount of current allowed to flow through the 100m-long thick-cable network section

(see Table 4-1 Maximum Current Capacity Sufficient for Master/Slave Stations

Relative to Length of Thick-cable Network) = roughly 2.93A

Maximum amount of current allowed to flow through the 140m-long thick-cable network section

(see Table 4-1 Maximum Current Capacity Sufficient for Master/Slave Stations

Relative to Length of Thick-cable Network) = roughly 2.19A

(Last two values determined by linear approximation in the interval between 100m and 150m)

As a result of the power supply unit being shifted so as to rectify the deficiency, the arrangement has become

capable of allowing power to be supplied to all the stations that are connected.

#### (4) In the case both a trunk line and a drop line are included in a network

Calculation of current capacity is shown below, provided that a power supply unit is connected to a network comprised of a 200m-long thick-cable trunk line and a 6m-long thin-cable drop line.

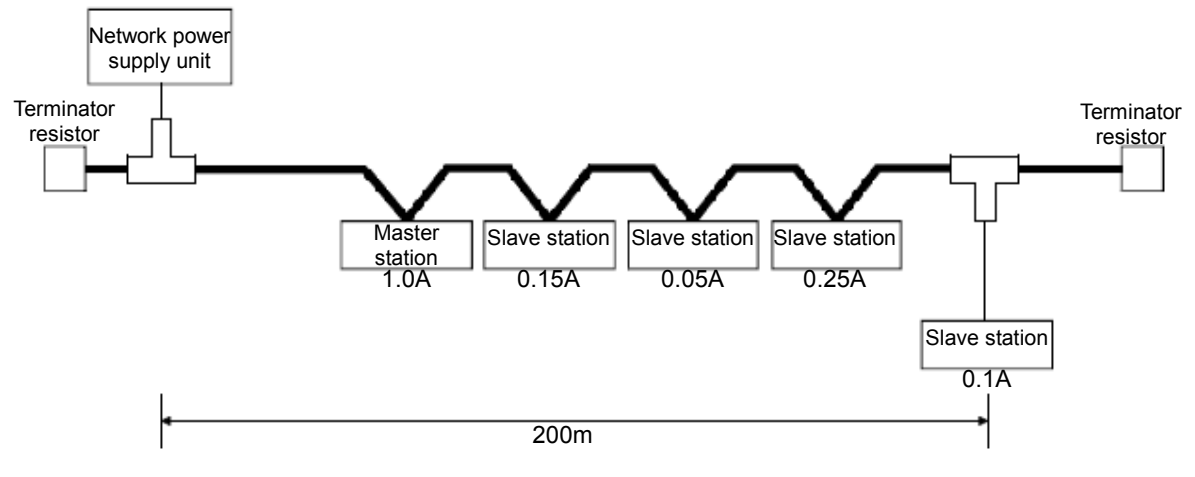

Total length of thick cable receiving power = 200m

Total length of thin cable receiving power = 6m

Total current capacity = 0.5A + 0.15A \* 0.05A \* 0.25A + 0.1A = 1.05A

Maximum amount of current allowed to flow through the 200m-long thick-cable section

(see Table 4-1 Maximum Current Capacity Sufficient for Master/Slave Stations

Relative to Length of Thick-cable Network) = 1.53A

Maximum amount of current allowed to flow through a 6m-long drop line

(see Table 4-3 Maximum Current Capacity Corresponding to Length of Drop-line Cable) = 0.75A

Total amount of current to equipment connected to the drop line = 0.1A

Therefore, this arrangement allows power to be supplied to all the stations that are connected.

Table 4-3 Maximum Current Capacity Corresponding to Length of Drop-line Cable

| Length of drop line (m)       | 0.30 | 0.90 | 1.50 | 2.25 | 3.00 | 4.50 | 6.00 |
|-------------------------------|------|------|------|------|------|------|------|
| Maximum amount of current (A) | 3.00 | 3.00 | 3.00 | 2.00 | 1.50 | 1.00 | 0.75 |

# 4.4 Checking Connections

Before placing the 2D-TZ571 Card in service, go through the following checklist to avoid any oversights.

| Table 4-4 | Checklist | for | Proper | Connections |
|-----------|-----------|-----|--------|-------------|
|-----------|-----------|-----|--------|-------------|

| No. | Item confirmed                                                                                                   | Check |
|-----|----------------------------------------------------------------------------------------------------|-------|
| 1   | Is the 2D-TZ571 Card securely installed into the Controller's slot?                                              |       |
| 2   | Is the DeviceNet Cable link between the 2D-TZ571 Card and the user's external equipment<br>properly established? |       |
| 3   | Is the equipment installed at each end of the DeviceNet network provided with a terminator resistor?             |       |
| 4   | Is the ferrite core is installed in place?                                                                       |       |

## 5. Communication Testing

This section describes the procedure followed to perform transmission/reception tests on the 2D-TZ571 Card being connected one-to-one to other DeviceNet devices over a communication cable.

There are no limits to the number settings for the stations at the other end of the line, but they may not overlap those for the 2D-TZ571 Card. The description below assumes that settings for the master station are completed. For instructions on settings for the master station, refer to the manual that accompanies.

#### 5.1 Communication Test Procedure

- [1] Set the station number switch on the 2D-TZ571 Card to an appropriate number.
- [2] Set the mode switch on the 2D-TZ571 Card to any of A, B, and C. (Communication speed of the Card need to be matched to that of the DeviceNet device at other end of the line.)
- [3] Install the 2D-TZ571 Card into the option slot on the Robot Controller.
- [4] Connect the 2D-TZ571 Card to the DeviceNet device at other end of the line using the DeviceNet Cable.
- [5] Turn on power to the network.
- [6] Turn on power to the DeviceNet station at other end of the line.
- [7] Turn on power to the Robot Controller.
- [8] The 2D-TZ571 Card will automatically begin a communication test, and the MS LED will keep on flashing green during the test.
- [9] If the MS LED is lit green while the ERR LED is off, this indicates a normal completion of the test.
   \* Normal completion will result in the occurrence of Error 8490

(DeviceNet communication test mode).

If the MS LED is off while the ERR LED is lit, this indicates an abnormal completion of the test.

\* Abnormal completion will result in the occurrence of Errors 8491-8494

# 

#### About the operation of the Robot Controller while in communication test mode

While in communication test mode, the Robot Controller operates as it would if the DeviceNet Interface Card is not installed.

# 6. Startup Procedure

This section describes the procedure which is necessary when constructing a DeviceNet system. Note: The description below assumes that the master station and other network components are in a state of readiness to operate and that the initial setup of the robot is completed.

#### 6.1 Initial Startup

The following procedure is used to accomplish initial startup:

- [1] Set the station number switch on the 2D-TZ571 Card to an appropriate number.
- [2] Set the mode switch on the 2D-TZ571 Card to any of 3, 4, and 5. (Communication speed of the Card need be matched to that of the devices on the network.)
- [3] Install the 2D-TZ571 Card into the option slot on the Robot Controller.
- [4] Connect the DeviceNet cable to the 2D-TZ571 Card.
- [5] Turn on power to the network.
- [6] Turn on power to the other devices on the network.
- [7] Turn on power to the Robot.
- [8] If any error associated with the DeviceNet network is generated on the robot side, set parameter E8430 or DNERR to enable a temporary recovery from such error. (Resetting step will permit you to clear such error.)
- [9] Specify the number of reception bytes (DNRDLN) and the number of transmission bytes (DNSDLN). (For information about the relevant parameters, see "Table 2-4 A Listing of Robot Parameters Used in DeviceNet".)
- [10] Turn off power to the robot, and then back on.

#### 6.2 Normal Operation

For normal operation, the following startup procedure is used:

- [1] Turn ON power to the network.
- [2] Turn ON power to the other devices on the network.
- [3] Turn ON power to the Robot.

This will let the robot to establish connection with the DeviceNet network and start I/O communications with the master station.

# 7. Troubleshooting

Check this section before concluding that your system is out of order.

### 7.1 A Listing of Errors

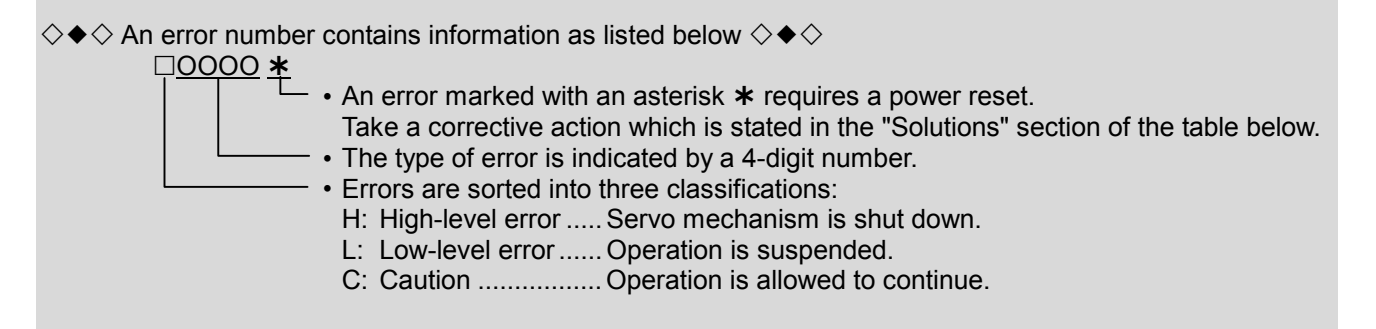

| Error No. |               | Causes and Solutions                                                |
|-----------|---------------|---------------------------------------------------------------------|
|           | Error message | DEVICENET Card failure                                              |
| H.8410*   | Cause         | Abnormality of the DEVICENET card is detected                       |
|           | Solution      | Please exchange the DEVICENET card                                  |
|           | Error message | DEVICENET Mode switch is outside                                    |
| H.8420*   | Cause         | The mode switch is outside                                          |
|           | Solution      | Please correct the mode switch                                      |
|           | Error message | DEVICENET Unit number switch is outside                             |
| H.8421*   | Cause         | The unit number switch is outside                                   |
|           | Solution      | Please correct the unit number switch                               |
|           | Error message | DEVICENET Communication error                                       |
| Н 8430    | Cause         | Network fail or Master setting is illegal                           |
| 11.0400   | Solution      | Please confirm the network (speed, cable, terminator) or the master |
|           |               | unit                                                                |
|           | Error message | DEVICENET Unit number overlaps                                      |
| Н 8440    | Cause         | There are more than one unit with the same unit number on the       |
| 11.0440   |               | network                                                             |
|           | Solution      | Please confirm the other unit number                                |
|           | Error message | DEVICENET Network power failure                                     |
| H.8441    | Cause         | Network power is turned off                                         |
|           | Solution      | Please turn on network power                                        |
|           | Error message | DEVICENET Other units not found                                     |
| H.8442    | Cause         | Other units are not connected on the network                        |
|           | Solution      | Please confirm the other units                                      |
|           | Error message | DEVICENET Install more than one                                     |
| H.8450    | Cause         | Only one 2D-TZ571 card can be installed                             |
|           | Solution      | Please install only one 2D-TZ571 card                               |
|           | Error message | DEVICENET Set other fieldbus                                        |
| H.8451    | Cause         | Only one. fieldbus card can be installed                            |
|           | Solution      | Only one fieldbus card is installed                                 |
|           | Error message | DEVICENET Timeout                                                   |
| L.8460    | Cause         | The I/O communication was can not be done in time.                  |
| <b> </b>  | Solution      | Please confirm the other units or power supply of network.          |

Table 7-1 A Listing of DeviceNet-related Errors

|         | Error message | DEVICENET Param load write error (*1)                               |
|---------|---------------|---------------------------------------------------------------------|
| H.8470* | Cause         | Parameter can not be load and written                               |
|         | Solution      | Turn the power OFF and ON once                                      |
|         | Error message | DEVICENET Send byte is outside                                      |
| H.8471* | Cause         | Send byte number setting of is out of range                         |
|         | Solution      | Please correct the send byte number setting                         |
|         | Error message | DEVICENET Receive byte outside                                      |
| H.8472* | Cause         | Receive byte number setting is outside                              |
|         | Solution      | Please correct the receive byte number setting                      |
|         | Error message | DEVICENET Send-receive are 0                                        |
| H.8473* | Cause         | Both receive and send byte number setting are 0                     |
|         | Solution      | Please change receive or send byte number setting                   |
|         | Error message | DEVICENET Communication test mode                                   |
| C.8490  | Cause         | It is communication test mode.                                      |
|         | Solution      | Please change the mode switch to 3-5 after the test ends.           |
|         | Error message | DEVICENET Comm-test unit number (*2)                                |
| H.8491* | Cause         | Unit numbers overlap is detected by communication test              |
|         | Solution      | Please confirm the other units number                               |
|         | Error message | DEVICENET Comm-test busoff (*2)                                     |
| H.8492* | Cause         | Busoff is detected by communication test                            |
|         | Solution      | Please confirm communication speed, cable, terminator               |
|         | Error message | DEVICENET Comm-test net power (*2)                                  |
| H.8493* | Cause         | Network power off is detected by communication test                 |
|         | Solution      | Please turn on network power                                        |
|         | Error message | DEVICENET Comm-test send-receive (*2)                               |
| н 8404* | Cause         | Data can not send and receive normal by communication test          |
|         | Solution      | Please confirm connection situation of others, communication speed, |
|         |               | cable and terminator                                                |

(\*1)Pram : Parameter

(\*2)Comm : Communication

### 7.2 At the Occurrence of Error 8460

### (DEVICENET Timeout)

When this error occurred, take the corrective action suggested in the troubleshooting chart in Section 7.1. If the error still persists, check to see the following:

- (1) Is power to the Master Station unit on?
- (2) Is the Master Station functioning properly?
- \* 8460 occurs unless the Master Station is up and running before power is turned on to the Robot Controller.
- \* If Master Station provides function to set it's parameter automatically and the function is used, it is late for running and 8460 may occur.
- (3) Is the Master Station properly connected?
- (4) Are the parameter settings on the Master Station consistent with those on the Robot Controller?
- (5) Doesn't any of the peripheral equipment contain a noise emission source?
- (6) If it is desired to ignore Error 8460, change DNERR parameter setting.

# 8. Appendix

#### 8.1 Displaying Information about Optional Cards

RT ToolBox2 (Options) lets you to have information about the option cards displayed on the screen.

Expand the workspace tree and click "Slotn:DEVICENT" entry under "Option Cards." Information about the 2D-TZ571 Card will appear on the property window.

Properties are displayed.

| リークスペース(5)                                                                                                    | 表示(⊻)                                                                                                    | 172170            | ワイントワ() | ) VI20 |              |   |
|----------------------------------------------------------------------------------------------------|----------------------------------------------------------------------------------------------------|-------------------|---------|--------|--------------|---|
|                                                                                                    |                                                                                                    | 10                |         |        |              |   |
| R. 🛋 🖪 📘                                                                                                    |                                                                                                    |                   |         |        | <b>?</b> RC1 | - |
| フークスペース                                                                                                    |                                                                                                    | The second second | ×       |        |              |   |
| - 🚾 SD-Series                                                                                                    | 5                                                                                                    |                   |         |        |              |   |
| 🖃 🌌 RC1                                                                                                    |                                                                                                    |                   |         |        |              |   |
| 王 🖯 オ                                                                                                    | フライン                                                                                                    |                   |         |        |              |   |
|                                                                                                    |                                                                                                    |                   |         |        |              |   |
| H B                                                                                                    | 10/05U                                                                                                    |                   |         |        |              |   |
| ± 🔀                                                                                                    | パラメータ                                                                                                    |                   |         |        |              |   |
| ± 🦉                                                                                                    | モニタ                                                                                                    |                   |         |        |              |   |
| + 💼                                                                                                    | メンテナンス                                                                                                    |                   |         |        |              |   |
| Ē - 💽                                                                                                    | オプションカ                                                                                                    | - K               |         |        |              |   |
|                                                                                                    | Slot1:0                                                                                                    | EVICENET          |         |        |              |   |
| territory in the second second s | - h71 2                                                                                                    |                   |         |        |              |   |
| E 📴 / 12                                                                                                    | 99797                                                                                                    |                   |         |        |              |   |
| 🛨 📴 / Y                                                                                                    | 99197                                                                                                    |                   |         |        |              |   |
|                                                                                                    | 99197                                                                                                    |                   |         | )      |              |   |
| Attribu                                                                                                    | ites ar                                                                                                    | e disr            | laved   | )      |              |   |
| Attribu                                                                                                    | utes ar                                                                                                    | e disp            | layed.  | ]      |              |   |
| Attribu                                                                                                    | utes ar                                                                                                    | e disp            | layed.  | )      |              |   |
| Attribu                                                                                                    | utes ar                                                                                                    | e disp            | layed.  | )      |              |   |
| Attribu                                                                                                    | utes ar                                                                                                    | e disp            | layed.  | )      |              |   |
|                                                                                                    | utes ar                                                                                                    | e disp            | olayed. | )      |              |   |
| 田一で Nr<br>Attribu                                                                                                    | utes ar<br>                                                                                                    | e disp            | played. | )      |              |   |
|                                                                                                    | ענפג ar<br>געניגע<br>געניגעניגע<br>געניגעניגעניגעניגע<br>געניגעניגעניגעניגעניגעניגעניגעניגעניגעני                                                                                                    | e disp            | olayed. | )      |              |   |
| Attribu                                                                                                    | 99797<br>utes ar                                                                                                    | e disp            | olayed. | )      |              |   |
| Attribu                                                                                                    | 25<br>500k<br>32 (2                                                                                                    | e disp            | olayed. | )      |              |   |
| Attribu                                                                                                    | 990797<br>utes ar                                                                                                    | e disp            |         | )      |              |   |
| Attribu                                                                                                    | ックアック<br>utes ar<br>データ<br>2<br>5<br>500k<br>32 (2<br>64 (2<br>60                                                                                                    | e disp            |         | )      |              |   |
| Attribu                                                                                                    | ッシンタン<br>Jtes ar<br>データ<br>2<br>5<br>500k<br>32 (2<br>64 (2<br>64 (2<br>0<br>0                                                                                                    | e disp            |         | )      |              |   |
| Attribu                                                                                                    | JIK54                                                                                                    | e disp            |         | )      |              |   |
| Attribu                                                                                                    | 35)79)<br>Jtes ar<br>コバティ<br>データ<br>2<br>5<br>500k<br>32 (2<br>500k<br>32 (2<br>64 (2<br>64 (2<br>64 (2<br>64 (2<br>60 0<br>0<br>0<br>0<br>0                                                                                                    | e disp            |         | )      |              |   |
| Attribu                                                                                                    | اللاقة ar<br>اللاقة عالية<br>اللاقة<br>المالية<br>اللاقة<br>الاقترار<br>المالية<br>المالية<br>الماليمالية<br>المالية<br>الماليمالية<br>المالية<br>المالية<br>المالية<br>المالية<br>المالية<br>المالية<br>المالية<br>المالية<br>المالية<br>المالية<br>المالية<br>المالية<br>المالية<br>المالية<br>المالية<br>المالية<br>المالية<br>المالية<br>المالية<br>المالية<br>المالية<br>المالية<br>المالية<br>المالية<br>المالية<br>مالي<br>مالي<br>ماليمالية<br>مالي<br>مالماليماليماليماليماليماليماليماليماليم | e disp            |         | )      |              |   |
| Attribu                                                                                                    | 2<br>5<br>5<br>2<br>5<br>5<br>0<br>6<br>4<br>1<br>2<br>5<br>5<br>0<br>0<br>0<br>0                                                                                                    | e disp            |         | )      |              |   |
| Attribu                                                                                                    | 2<br>2<br>5<br>5<br>5<br>5<br>0<br>0<br>0<br>0<br>0<br>0<br>0<br>0<br>0<br>0<br>0<br>0<br>0                                                                                                    | e disp            | layed.  | )      |              |   |
| Attribu                                                                                                    | 2<br>5<br>5<br>64 (2<br>0<br>0<br>0<br>0                                                                                                    | e disp            |         | )      |              |   |

Figure 8-1 Information about Optional Cards from RT ToolBox2

| Display item     |             | Example        | Meaning                              | Remark                           |
|------------------|-------------|----------------|--------------------------------------|----------------------------------|
| Card name        |             | DEVICENET      | Card designation                     |                                  |
| Card information | [Node Num]  | 63             | Station number switch                | Station number: 0~63             |
|                  | [Mode]      | 3              | Mode switch                          | Mode switch (0~F)                |
|                  | [Baud Rate] | 125k           | Communication speed                  | 125k                             |
|                  |             |                |                                      | 250k                             |
|                  |             |                |                                      | 500k                             |
|                  | [Input]     | 8(2000 - 2063) | Number of reception bytes (signal    | 0 (-) ~                          |
|                  |             |                | number)                              | 128 (2000 – 3023)                |
|                  | [Output]    | 8(2000 - 2063) | Number of transmission bytes (signal | 0 (-) ~                          |
|                  |             |                | number)                              | 128 (2000 – 3023)                |
|                  | [Status]    | 00C0           | I/O communication state              | 0000: offline                    |
|                  |             |                |                                      | 0040: stop                       |
|                  |             |                |                                      | 0080: communication-ready        |
|                  |             |                |                                      | 00C0: I/O communication going on |
|                  | [Info]      | 0000           | Error information                    | Slave function error code        |
|                  | [SNo]       | 12345678       | Serial number                        | Serial number                    |
|                  | [H/W Ver]   | 0              | Card group number                    |                                  |

Table 8-1 Information about the 2D-TZ571 Card

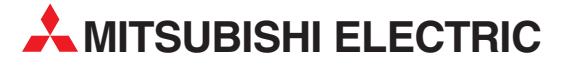

| HEADQUARTERS                                                                                                    |                |
|----------------------------------------------------------------------------------------------------|----------------|
| MITSUBISHI ELECTRIC EUROPE B.V.<br>German Branch<br>Gothaer Straße 8<br><b>D-40880 Ratingen</b><br>Phone: +49 (0)2102 / 486-0<br>Fax: +49 (0)2102 / 486-1120                                 | EUROPE         |
| MITSUBISHI ELECTRIC EUROPE B.V. <b>CZECH</b><br>Czech Branch<br>Avenir Business Park, Radlická 714/113a<br><b>C2-158 00 Praha 5</b><br>Phone: +420 - 251 551 470<br>Fax: +420 (0)251-551-471 | REPUBLIC       |
| MITSUBISHI ELECTRIC EUROPE B.V.<br>French Branch<br>25, Boulevard des Bouvets<br><b>F-92741 Nanterre Cedex</b><br>Phone: +33 (0)1 / 55 68 55 68<br>Fax: +33 (0)1 / 55 68 57 57               | FRANCE         |
| MITSUBISHI ELECTRIC EUROPE B.V.<br>Irish Branch<br>Westgate Business Park, Ballymount<br>I <b>RL-Dublin 24</b><br>Phone: +353 (0)1 4198800<br>Fax: +353 (0)1 4198890                         | IRELAND        |
| MITSUBISHI ELECTRIC EUROPE B.V.<br>Italian Branch<br>Viale Colleoni 7<br>I- <b>20041 Agrate Brianza (MB)</b><br>Phone: +39 039 / 60 53 1<br>Fax: +39 039 / 60 53 312                         | ITALY          |
| MITSUBISHI ELECTRIC EUROPE B.V.<br>Poland Branch<br>Krakowska 50<br><b>PL-32-083 Balice</b><br>Phone: +48 (0)12 / 630 47 00<br>Fax: +48 (0)12 / 630 47 01                                    | POLAND         |
| MITSUBISHI ELECTRIC EUROPE B.V.<br>Spanish Branch<br>Carretera de Rubi 76-80<br><b>E-08190 Sant Cugat del Vallés (Barce</b><br>Phone: 902 131121 // +34 935653131<br>Fax: +34 935891579      | SPAIN<br>Iona) |
| MITSUBISHI ELECTRIC EUROPE B.V.<br>UK Branch<br>Travellers Lane<br><b>UK-Hatfield, Herts. AL10 8XB</b><br>Phone: +44 (0)1707 / 27 61 00<br>Fax: +44 (0)1707 / 27 86 95                       | UK             |
| MITSUBISHI ELECTRIC CORPORATION<br>Office Tower "Z" 14 F<br>8-12,1 chome, Harumi Chuo-Ku<br><b>Tokyo 104-6212</b><br>Phone: +81 3 622 160 60<br>Fax: +81 3 622 160 75                        | JAPAN          |
| MITSUBISHI ELECTRIC AUTOMATION, Inc.<br>500 Corporate Woods Parkway<br><b>Vernon Hills, IL 60061</b><br>Phone: +1 847 478 21 00<br>Fax: +1 847 478 22 53                                     | USA            |

**EUROPEAN REPRESENTATIVES** GEVA AUSTRIA Wiener Straße 89 AT-2500 Baden Phone: +43 (0)2252 / 85 55 20 Fax: +43 (0)2252 / 488 60 Koning & Hartman b.v. BELGIUM Woluwelaan 31 BE-1800 Vilvoorde Phone: +32 (0)2 / 257 02 40 Fax: +32 (0)2 / 257 02 49 INEA BH d.o.o. **BOSNIA AND HERZEGOVINA** Aleia Lipa 56 BA-71000 Sarajevo Phone: +387 (0)33 / 921 164 Fax: +387 (0)33 / 524 539 AKHNATON BULGARIA 4 Andrej Ljapchev Blvd. Pb 21 **BG-1756 Sofia** Phone: +359 (0)2 / 817 6004 Fax: +359 (0)2 / 97 44 06 1 AutoCont C.S. s.r.o. Technologická 374/6 CZECH REPUBLIC CZ-708 00 Ostrava-Pustkovec Phone: +420 595 691 150 Fax: +420 595 691 199 B:ELECTRIC, s.r.o. CZECH REPUBLIC Mladoboleslavská 812 **CZ-197 00 Praha 19 - Kbely** Phone: +420 286 850 848, +420 724 317 975 Fax: +420 286 850 850 Beijer Electronics A/S DENMARK Lykkegårdsvei 17, 1. DK-4000 Roskilde Phone: +45 (0)46/757666 Fax: +45 (0)46 / 75 56 26 Beijer Electronics OY FINLAND Jaakonkatu 2 FIN-01620 Vantaa Phone: +358 (0)207 / 463 500 Fax: +358 (0)207 / 463 501 UTECO A.B.E.E. GREECE 5, Mavrogenous Str. GR-18542 Piraeus Phone: +30 211 / 1206 900 Fax: +30 211 / 1206 999 AXICONT AUTOMATIKA KFT. HUNGARY (ROBOT CENTER) Reitter F. U. 132 HU-1131 Budapest Phone: +36 1 / 412-0882 Fax: +36 1 / 412-0883 ALFATRADE Ltd. MALTA 99 Paola Hill Malta- Paola PLA 1702 Phone: +356 (0)21 / 697 816 Fax: +356 (0)21 / 697 817 HIFLEX AUTOM.TECHNIEK B.V. NETHERLANDS Wolweverstraat 22 NL-2984 CD Ridderkerk Phone: +31 (0)180 - 46 60 04 Fax: +31 (0)180 - 44 23 55

**EUROPEAN REPRESENTATIVES** Koning & Hartman b.v NETHERLANDS Haarlerbergweg 21-23 NL-1101 CH Amsterdam Phone: +31 (0)20 / 587 76 00 Fax: +31 (0)20 / 587 76 05 Beijer Electronics AS NORWAY Postboks 487 NO-3002 Drammen Phone: +47 (0)32 / 24 30 00 Fax: +47 (0)32 / 84 85 77 SIRIUS TRADING & SERVICES SRL ROMANIA Aleea Lacul Morii Nr. 3 RO-060841 Bucuresti, Sector 6 Phone: +40 (0)21 / 430 40 06 Fax: +40 (0)21 / 430 40 02 INEA SR d.o.o. SERBIA Izletnicka 10 SER-113000 Smederevo Phone: +381 (0)26 / 617 163 Fax: +381 (0)26 / 617 163 CS MTrade Slovensko, s.r.o SLOVAKIA Vaianskeho 58 SK-92101 Piestany Phone: +421 (0)33 / 7742 760 Fax: +421 (0)33 / 7735 144 INEA d.o.o. SLOVENIA Stegne 11 **SI-1000 Ljubljana** Phone: +386 (0)1 / 513 8100 Fax: +386 (0)1 / 513 8170 Beijer Electronics Automation AB SWEDEN Box 426 SE-20124 Malmö Phone: +46 (0)40 / 35 86 00 Fax: +46 (0)40 / 35 86 02 Omni Ray AG SWITZERLAND Im Schörli 5 **CH-8600 Dübendorf** Phone: +41 (0)44 / 802 28 80 Fax: +41 (0)44 802 / 28 28 GTS TURKEY Bayraktar Bulvari Nutuk Sok. No:5 TR-34775 Yukari Dudullu-Umraniye-ISTANBUL Phone: +90 (0)216 526 39 90 Fax: +90 (0)216 526 3995 CSC Automation Ltd. UKRAINE 4-B, M. Raskovoyi St. **UA-02660 Kiev** Phone: +380 (0)44 / 494 33 55 Fax: +380 (0)44 / 494-33-66

#### MIDDLE EAST REPRESENTATIVE

ISRAFI

ILAN & GAVISH Ltd. 24 Shenkar St., Kiryat Arie **IL-49001 Petah-Tiqva** Phone: +972 (0)3 / 922 18 24 Fax: +972 (0)3 / 924 0761

#### AFRICAN REPRESENTATIVE

CBI Ltd. SOUTH AFRICA Private Bag 2016 ZA-1600 Isando Phone: + 27 (0)11 / 977 0770 Fax: + 27 (0)11 / 977 0761

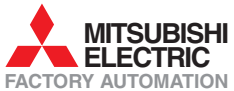